Общество с ограниченной ответственностью «Си Икс Лаб»

## РЕШЕНИЕ ПО СОЗДАНИЮ АВТОМАТИЗИРОВАННЫХ РАБОЧИХ МЕСТ

## CXBOX V6.0

## ИНСТРУКЦИЯ ПО УСТАНОВКЕ

Листов 18

Контактное лицо: Владелец продукта: Сухаренко Маргарита Игоревна e-mail: <u>msukharenko@cxlab.ru</u>

Москва

2024

# СОДЕРЖАНИЕ

| 1. Состав системы                                       | 3  |
|---------------------------------------------------------|----|
| 2. Исходные коды                                        | 4  |
| 3. Требования к техническому и программному обеспечению | 5  |
| 4. Установка системы                                    | 13 |
| 5. Установка дополнений разработчика                    | 16 |

## 1. Состав системы

В состав решения СХВОХ v6.0 входят следующие компоненты:

- Ядро;
- Системные дополнения: «S3 File Storage», «Интеграционный модуль», «Базовая авторизация», «Аутентификация», «Поддержка различных СУБД»;
- Дополнения разработчика: «Шаблонизатор кода», «Дополнение быстрой навигации», «Автодополнение кода», «Поиск и исправление ошибок», «Инструменты мониторинга», «Интерактивная документация», «Навигация к документации»;
- Бизнес-дополнения: «Интеграция с email», «Push-уведомления», «Предварительный просмотр документов»;
- Дополнения администратора: «Scheduler».

### 2. Исходные коды

Для хранения исходных кодов используется распределенная система управления версиями Git. Она используется для отслеживания изменений в исходном коде программного обеспечения и управления разработкой проектов.

Git предоставляет разработчикам возможность сохранять историю изменений, создавать ветки для параллельной разработки, сливать изменения из разных веток и откатывать изменения к предыдущим версиям. Это позволяет упростить совместную работу в команде и управление разработкой проектов.

Одной из главных особенностей Git является его распределенная природа. Каждый разработчик имеет полную копию репозитория Git на своем локальном компьютере, что позволяет им работать независимо от подключения к сети или удаленному серверу. Когда разработчик выполняет коммит изменений, они сохраняются локально, а затем могут быть отправлены на удаленный Git-сервер (Remote Git) для совместного доступа и резервного копирования.

Remote Git - это термин, используемый для обозначения удаленного репозитория Git. Remote Git-сервер обычно предоставляет доступ к репозиторию через сетевое соединение, такое как HTTP, SSH или другие протоколы. Публикация исходного кода на удаленном Git-сервере позволяет другим разработчикам получить доступ к проекту, вносить изменения и синхронизироваться с общей историей изменений.

Исходные коды для загрузки доступны со следующих Git-remote серверов:

- 1. Внутренние Remote репозитории компании.
- 2. <u>https://gitflic.ru/project/cxbox/cxbox-demo</u>
- 3. <u>https://github.com/CX-Box/cxbox-demo</u> (зеркало для п.2)

## 3. Требования к техническому и программному обеспечению

Для сборки приложения на основе CXBOX v6.0 необходим персональный компьютер со следующей рекомендованной конфигурацией:

- многоядерный современный Intel или AMD процессор с частотой не менее 1800 МГц;
- объем оперативной памяти не менее 8 Гб;
- объем свободного места на жестком диске не менее 10 Гбайт (рекомендовано использовать SSD-диск);
- разрешение экрана не менее 1920 x 1080 пикселей;
- клавиатура, манипулятор «мышь»;
- монитор с диагональю экрана не менее 19 дюймов;
- последняя 64-разрядная версия Windows, macOS или Linux;
- наличие связи с Интернет (для подключения репозиториев и установления необходимых зависимостей).

Перед сборкой приложения на компьютер должно быть установлено следующее программное обеспечение:

## 3.1. Установка ПО на Windows

– Backend:

о Java версии 17 (<u>https://jdk.java.net/java-se-ri/17-MR1</u>

https://axiomjdk.ru/pages/downloads/#/java-17-lts );

### RI Binary (build 17.0.0.1+2) under the GNU General Public License version 2

- Oracle Linux 8.7 x64 Java Development Kit (sha256) 179 MB
- Windows 11 x64 Java Development Kit (sha256) 178 MB

## Загрузка Java

о Apache Maven версии 3.9.9 (<u>https://maven.apache.org/download.cgi</u>);

- Frontend:
  - о Node.js версии 20.18.1 (<u>https://nodejs.org/en/download/prebuilt-installer</u>);

| Instailing Node.js                                                                                                    |        | <br>п | 6          | -  |
|----------------------------------------------------------------------------------------------------|--------|-------|------------|----|
| Please wait while the Setup Wizard installs No                                                                                                    | de.js. |       |            |    |
| Status: Publishing product information                                                                                                    |        |       |            | ir |
| de la companya de la companya de la comp |        |       |            |    |
|                                                                                                    |        |       |            |    |
|                                                                                                    |        |       |            |    |
|                                                                                                    |        | <br>  |            | _  |
|                                                                                                    |        |       | 0.00000000 |    |

### Установка Node.js

- о NPM 10.8.2 (устанавливается вместе с node.js отдельной установки не требует);
- Yarn 4.0.2 (https://classic.yarnpkg.com/lang/en/docs/install/#windows-stable npm install

-global yarn);

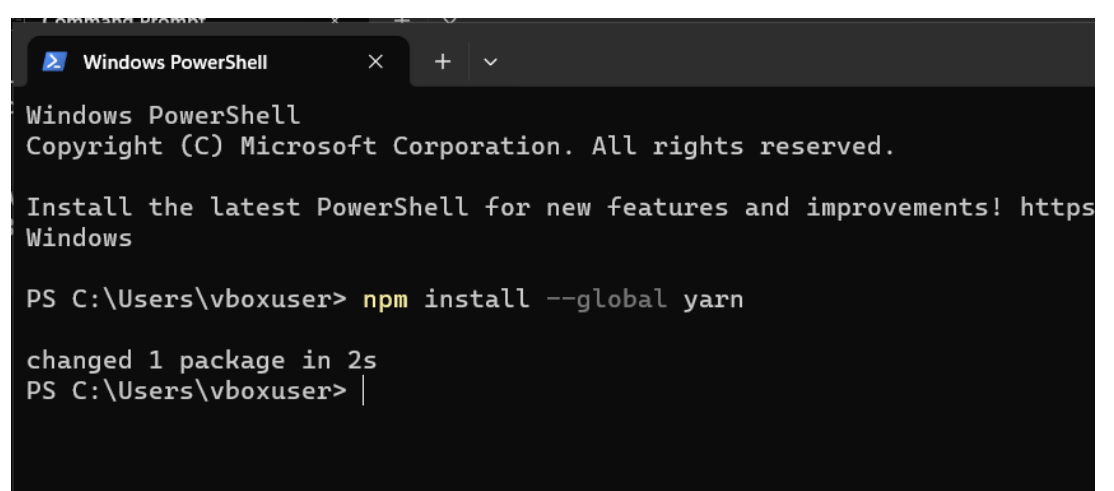

Инсталяция Yarn

- Инфраструктура:
  - Docker (https://docs.docker.com/desktop/setup/install/windows-install/);
  - Docker Compose (<u>https://docs.docker.com/compose/install/</u>);
  - o https://www.docker.com/products/docker-desktop/

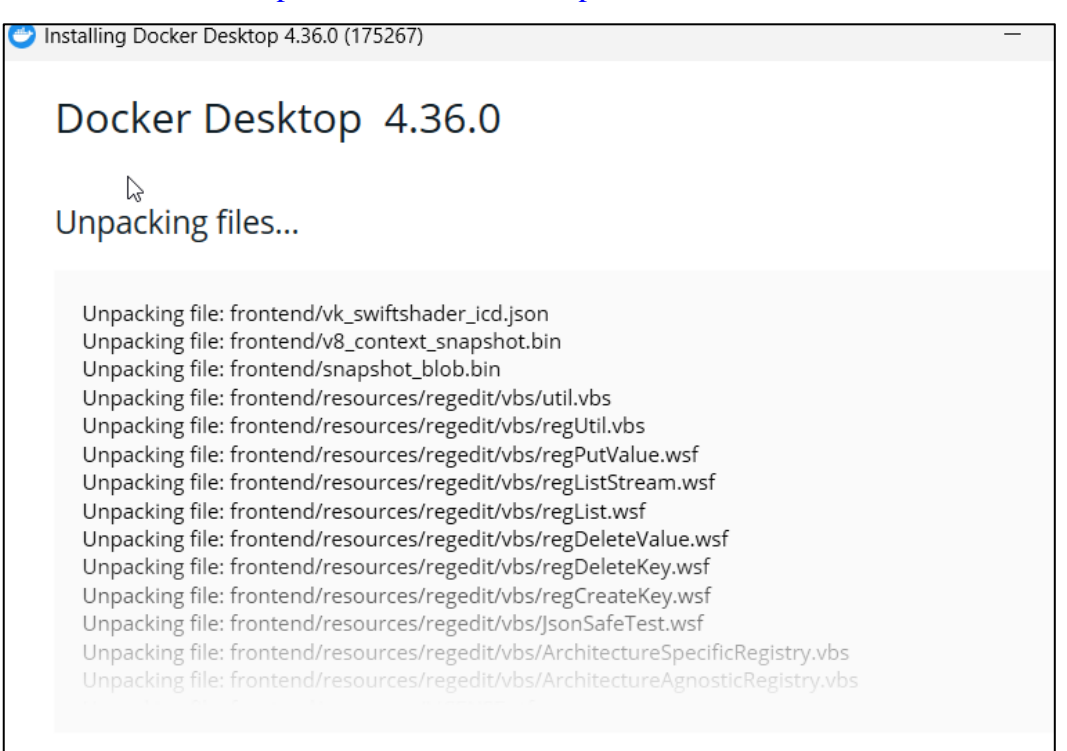

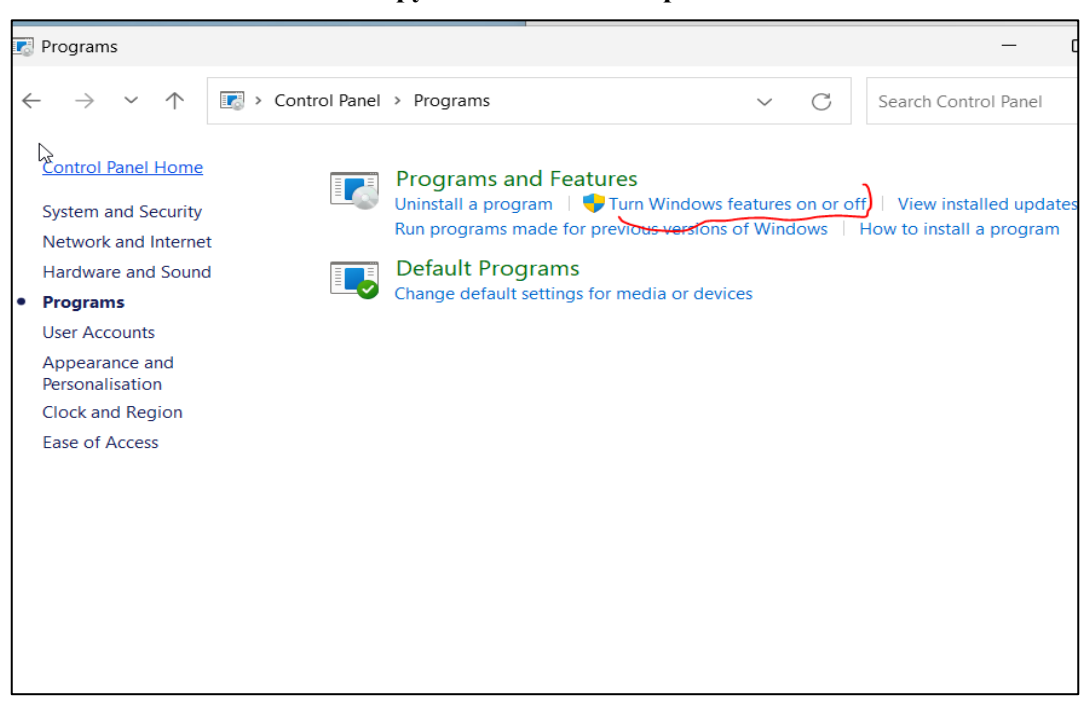

### Загрузка Docker Desktop

Включение виртуализации

- Среда разработки:
  - o GigaIDE 2024.1.1 (<u>https://gitverse.ru/features/gigaide/desktop/download/</u>).

 $\times$ 

Альтернатива IntelliJ IDEA Community (<u>https://www.jetbrains.com/ru-ru/idea</u>).

🔒 GIGA IDE Community Edition Setup

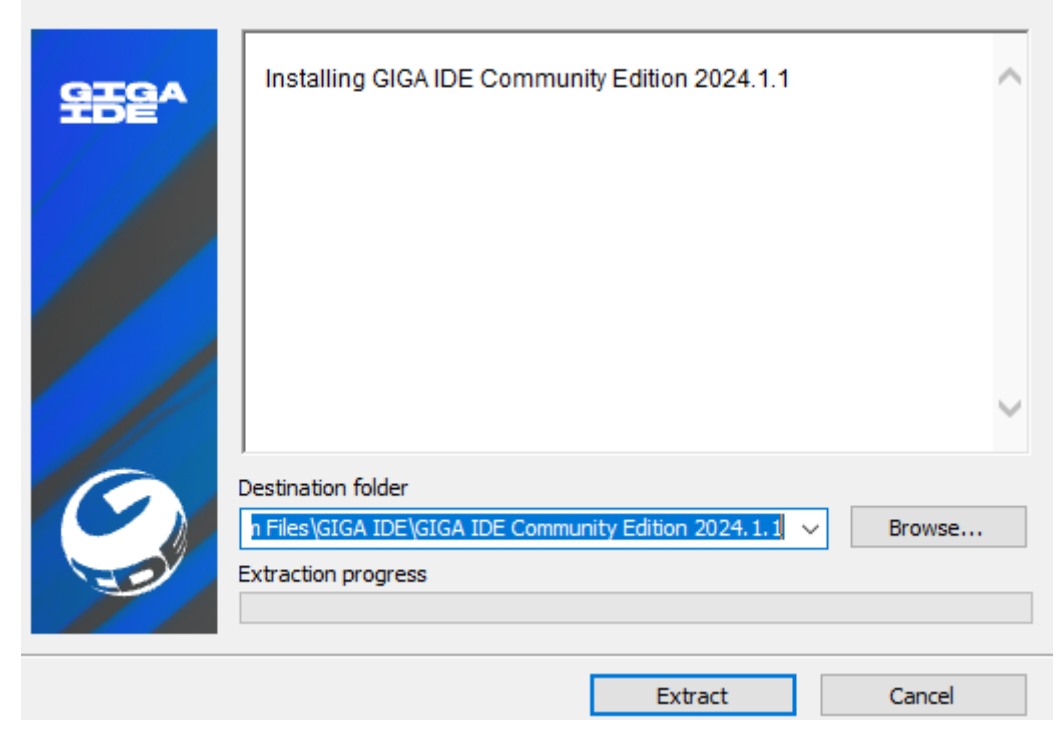

Установка Giga IDE

## 3.2. Установка ПО на Linux

– Backend:

о Java версии 17 (<u>https://jdk.java.net/java-se-ri/17-MR1</u>

https://axiomjdk.ru/pages/downloads/#/java-17-lts );

RI Binary (build 17.0.0.1+2) under the GNU General Public License version 2

Oracle Linux 8.7 x64 Java Development Kit (sha256) 179 MB

### Установка јача

о Apache Maven версии 3.9.9 (<u>https://maven.apache.org/download.cgi</u>);

## – Frontend:

о Node.js версии 20.18.1 (<u>https:/github.com/nvm-sh/nvm/blob/master/README.md</u>)

| Package Manager Prebuilt Installer Prebuilt Binaries Source Code                                                                                                    |                        |
|----------------------------------------------------------------------------------------------------|------------------------|
| Install Node.js v20.18.1 (LTS) $\checkmark$ on 🛕 Linux $\checkmark$ using 🝾 nvm $\checkmark$                                                                                                    |                        |
| <pre>1 # installs nvm (Node Version Manager) 2 curl -o- https://raw.githubusercontent.com/nvm-sh/nvm/v0.40.1/install 3 4 # download and install Node.js (you may need to restart the terminal) 5 nvm install 20 6 7 # verifies the right Node.js version is in the environment 8 node -v # should print `v20.18.1` 9 10 # verifies the right npm version is in the environment 11 npm -v # should print `10.8.2`</pre>                                                                                                    | l.sh   bash<br>)       |
| Bash                                                                                                    | 🗘 Copy to clipboard    |
| Package managers and their installation scripts are not maintained by the Node.js pro<br>If you encounter issues, please reach out to the package manager's maintaine                                                                                                    | oject.<br>e <b>rs.</b> |
| Node.js includes npm (10.8.2) .                                                                                                    |                        |
| Read the changelog $ atural for this version$                                                                                                    |                        |
| Read the blog post 🧷 for this version                                                                                                    |                        |
| Learn how to verify signed SHASUMS A                                                                                                    |                        |
| Установка Node.js                                                                                                    |                        |
| <pre>root@vbox:~# sudo apt install curl<br/>Reading package lists Done<br/>Building dependency tree Done<br/>Reading state information Done<br/>The following NEW packages will be installed:<br/>curl<br/>Ø upgraded, 1 newly installed, Ø to remove and Ø not upgraded.<br/>Need to get 315 kB of archives.<br/>After this operation, 500 kB of additional disk space will be used.<br/>Get:i http://deb.debian.org/debian bookworm/main amd64 curl amd64 7.88.1-10+deb12u8 [315 kB]<br/>Fetched 315 kB in Øs (670 kB/s)<br/>Selecting previously unselected package curl.<br/>(Reading database 151308 files and directories currently installed.)<br/>Preparing to unpack/curl_7.88.1-10+deb12u8_amd64.deb<br/>Unpacking curl (7.88.1-10+deb12u8)<br/>Setting up curl (7.88.1-10+deb12u8)<br/>Processing triggers for man-db (2.11.2-2)<br/>Processing triggers for man-db (2.11.2-2)<br/>Protessing triggers for man-db (2.11.2-2)<br/>Protessing triggers for man-db (2.11.2-2)<br/>Pote jurl (7.88.1-10+deb12u8)<br/>Protessing triggers for man-db (2.11.2-2)<br/>Pote first installs nvm (Node Version Manager)<br/>curl -o- https://raw.githubusercontent.com/nvm=sh/nvm/v0.40.1/install.sh   bash<br/>-bash: syntax error near unexpected token `('<br/>% Total   % Received % Xferd Average Speed Time Time Time Current</pre> | mpletion               |

- Инсталяция curl
- о Далее перезайти в терминал;

о NPM 10.8.2 (устанавливается вместе с node.js – отдельной установки не требует);

```
boxuser@vbox1:~$ curl -o- https://raw.githubusercontent.com/nvm-sh/nvm/v0.40.1/
install.sh | bash
           % Received % Xferd Average Speed
 % Total
                                              Time
                                                      Time
                                                              Time Current
                              Dload Upload Total
                                                      Spent
                                                              Left Speed
100 16563 100 16563 0
                           0 63425 0 --:--:-- --:-- 63703
=> Downloading nvm as script to '/home/vboxuser/.nvm'
=> Appending nvm source string to /home/vboxuser/.bashrc
Appending bash_completion source string to /home/vboxuser/.bashrc
> Close and reopen your terminal to start using nvm or run the following to use
it now:
export NVM_DIR="$HOME/.nvm"
 -s "$NVM_DIR/nvm.sh" ] && \. "$NVM_DIR/nvm.sh" # This loads nvm
 -s "$NVM_DIR/bash_completion" ] && \. "$NVM_DIR/bash_completion" # This loads
nvm bash_completion
boxuser@vbox1:~$ export NVM_DIR="$([ -z "${XDG_CONFIG_HOME-}" ] && printf %s "$
HOME}/.nvm" || printf %s "${XDG_CONFIG_HOME}/nvm")"
 -s "$NVM DIR/nvm.sh" ] && \. "$NVM DIR/nvm.sh" # This loads nvm
```

#### Установка пут

- о Далее перезайти в терминал;
- Yarn 4.0.2 (https://classic.yarnpkg.com/lang/en/docs/install/#windows-stable npm install

-global yarn);

Проверка установки

- Инфраструктура:
  - o Docker (https://docs.docker.com/engine/install/,

https://docs.docker.com/engine/install/linux-postinstall/)

• Docker Compose ( <u>https://docs.docker.com/compose/install/linux/</u>)

<mark>/boxuser@vbox1:</mark>∼\$ sudo apt-get install docker-ce docker-ce-cli containerd.io doc ker-buildx-plugin docker-compose-plugin [sudo] password for vboxuser: Reading package lists... Done Building dependency tree... Done Reading state information... Done Package docker-ce is not available, but is referred to by another package. This may mean that the package is missing, has been obsoleted, or is only available from another source Package docker-ce-cli is not available, but is referred to by another package. This may mean that the package is missing, has been obsoleted, or is only available from another source E: Package 'docker-ce' has no installation candidate E: Package 'docker-ce-cli' has no installation candidate : Unable to locate package containerd.io : Couldn't find any package by glob 'containerd.io' E: Couldn't find any package by regex 'containerd.io'

#### Установка docker

vboxuser@vbox1:~\$ sudo groupadd docker

id vboxuser@vbox1:~\$ sudo usermod -aG docker \$USER

vboxuser@vbox1:~\$

#### Последующие действия

| bash: cd: too many arguments                                                    |
|---------------------------------------------------------------------------------|
| <pre>vboxuser@vbox1:~\$ sudo apt install docker-compose</pre>                   |
| [sudo] password for vboxuser:                                                   |
| Reading package lists Done                                                      |
| Building dependency tree Done                                                   |
| Reading state information Done                                                  |
| The following packages were automatically installed and are no longer required: |
| libslirp0 pigz slirp4netns                                                      |
| Use 'sudo apt autoremove' to remove them.                                       |
| The following additional packages will be installed:                            |
| binutils binutils-common binutils-x86-64-linux-gnu cgroupfs-mount containerd    |
| criu docker.io libbinutils libctf-nobfd0 libctf0 libgprofng0 libintl-perl       |
| libintl-xs-perl libmodule-find-perl libnet1 libproc-processtable-perl           |
| libsort-naturally-perl libterm-readkey-perl needrestart python3-attr            |
| python3-distutils python3-docker python3-dockerpty python3-docopt               |
| python3-dotenv python3-json-pointer python3-jsonschema python3-lib2to3          |
| python3-protobuf python3-pyrsistent python3-rfc3987 python3-texttable           |
| python3-uritemplate python3-webcolors python3-websocket python3-yaml runc       |
| tini                                                                            |
| Suggested packages:                                                             |
| binutils-doc containernetworking-plugins docker-doc aufs-tools btrfs-progs      |
| debootstrap rinse rootlesskit xfsprogs zfs-fuse   zfsutils-linux                |

Установка docker-compose

- Среда разработки:
  - o GigaIDE 2024.1.1 (<u>https://gitverse.ru/features/gigaide/desktop/download/</u>).

Альтернатива IntelliJ IDEA Community (<u>https://www.jetbrains.com/ru-ru/idea</u>).

Загружаем GigaIDE разархивируем, запускаем.

| vboxuser@vbox: //Downloads/gigaide-CE-241.15989.150/bin\$ ./idea.sh                                                                     |
|----------------------------------------------------------------------------------------------------|
| CompileCommand: exclude com/intellij/openapi/vfs/impl/FilePartNodeRoot.trieDesce<br>nd bool exclude = true                              |
| 2024-12-24 17:00:28,851 [ 8230] WARN - #c.i.o.e.c.i.EditorColorsManagerImpl<br>- Cannot find scheme: VibrantInk from plugins: epoch.DBN |
| 2024-12-24 17:00:28,855 [ 8234] WARN - #c.i.o.e.c.i.EditorColorsManagerImpl<br>- Cannot find scheme: Monocai from plugins: epoch.DBN    |
| 2024-12-24 17:00:28,907 [ 8286] WARN - #c.i.o.e.c.i.EditorColorsManagerImpl<br>- Cannot find scheme: Twilight from plugins: epoch.DBN   |
| 2024-12-24 17:00:28,908 [ 8287] WARN - #c.i.o.e.c.i.EditorColorsManagerImpl - Cannot find scheme: WarmNeon from plugins: epoch.DBN      |
| 2024-12-24 17:00:28,910 [ 8289] WARN - #c.i.o.e.c.i.EditorColorsManagerImpl - Cannot find scheme: Cobalt from plugins: epoch.DBN        |
| 2024-12-24 17:00:28,911 [ 8290] WARN - #c.i.o.e.c.i.EditorColorsManagerImpl                                                             |

Запуск GigaIDE

## 4. Установка системы

Установка решения СХВОХ v6.0 (включает в себя ядро, системные дополнения, бизнес дополнения и дополнения администратора) производится в следующем порядке:

1. Скачать архив репозитория (<u>https://gitflic.ru/project/cxbox/cxbox-demo):</u>

| З Код -                                                       |                                                                                                    |
|---------------------------------------------------------------|----------------------------------------------------------------------------------------------------|
| Σ Клонировать                                                 |                                                                                                    |
| HTTPS SSH                                                     |                                                                                                    |
| git@gitflic.ru:cxbox/cxbox-demo.g                             |                                                                                                    |
| Расширение архива проекта<br>zip tar tar.gz tar.bz2 tar.xz 7z |                                                                                                    |
| • Скачать                                                     |                                                                                                    |
| lons in the Dictionary 13 лней назал                          |                                                                                                    |
| 2 года назад                                                  |                                                                                                    |
|                                                               | Клонировать         HTTPS SSH         git@gitflic.ru:cxbox/cxbox-demo.g         Pасширение архива проекта         zip tar tar.gz tar.bz2 tar.xz 7z         ⓒ Скачать         clons in the Dictionary         13 дней назад         2 года назад |

## Скачивание репозитория

| Nondania | облачный серьис хранения. | w coox/coox-denio. One of our out of the copore openents                                                                                                    |   |
|----------|---------------------------|----------------------------------------------------------------------------------------------------|---|
| ome      |                           | Welcome to GIGA IDE                                                                                                    |   |
|          | GIGA IDE<br>2024.1.1      |                                                                                                    |   |
|          | Projects                  | Open File or Project ×                                                                                                    |   |
|          | Customize                 | $ \bigcirc \square \blacksquare \square X + G \\ \bigcirc $ Hide path                                                                                                    |   |
|          | Plugins                   | /home/vboxuser/Downloads/cxbox-demo ~                                                                                                    |   |
| gmail    | Learn                     | \[         \begin{aligned}         & bin & boot & boot & |   |
|          |                           | > Contraction CE-241 15989 150                                                                                                    | Ę |
| -        |                           | Cancel     OK     Cancel                                                                                                    |   |
|          | ¢                         |                                                                                                    |   |

### Открытие проекта

2. Установить зависимости и собрать фронт-энд и бэк: mvn clean install -PUI -U

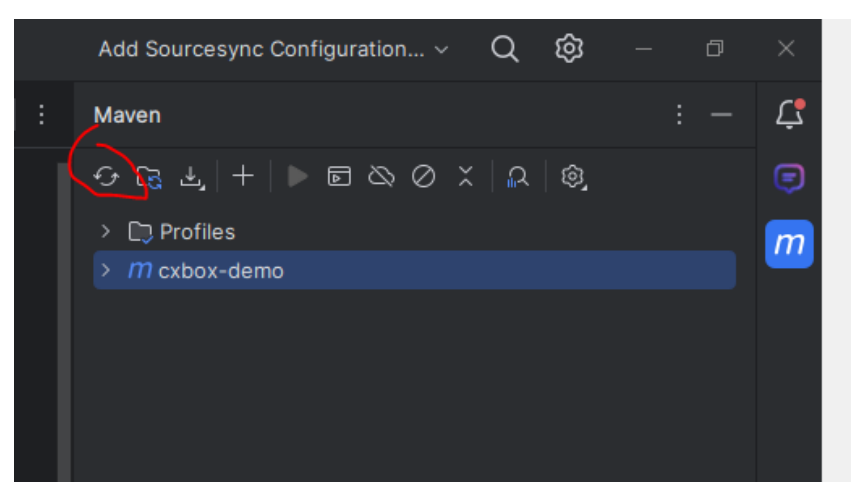

#### Подтягиваем зависимости

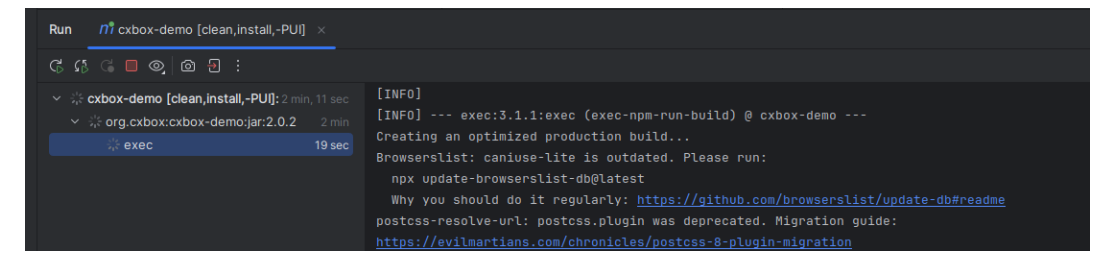

#### Сборка проекта при помощи maven

3. Запустить среду: docker-compose up –d

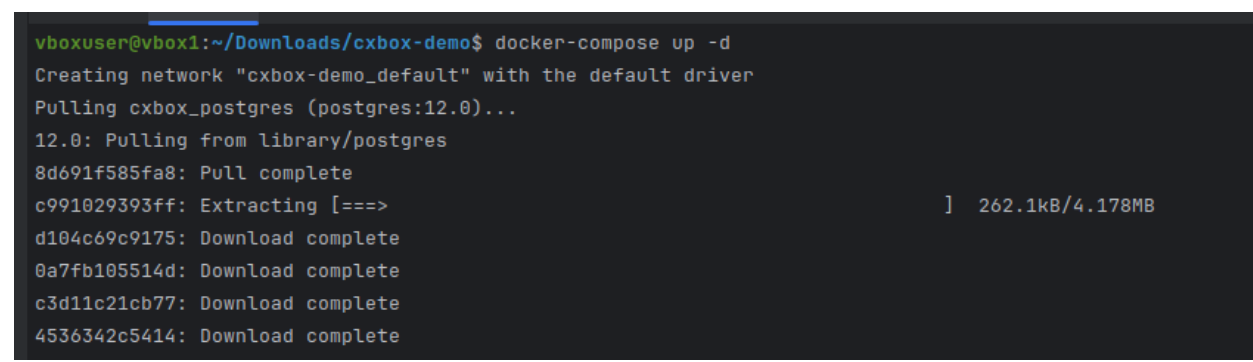

#### Запуск контейнеров окружения

3.1. Проверяем поднятие контейнеров: docker ps

| Status: Nownloaded newer image for hitnami/minio:2022 2 12   |
|--------------------------------------------------------------|
| States, Bowntoaded newer image for bithami/minite.2022.2.12  |
| Creating cxbox-demo_keycloak_1 done                          |
| Creating cxbox-demo_cxbox_postgres_1 done                    |
| Creating cxbox-demo_cxbox_minio_1 done                       |
| vboxuser@vbox1:~/Downloads/cxbox-demo\$ docker-compose up -d |
| Starting cxbox-demo_keycloak_1 done                          |
| Starting cxbox-demo_cxbox_postgres_1 done                    |
| Starting cxbox-demo_cxbox_minio_1 done                       |
| vboxuser@vbox1:~/Downloads/cxbox-demo\$                      |
|                                                              |

### Проверка контейнеров

### 3.2. В случае проблем при запуске контейнера keycloak:

В файле docker-compose.yml удалить строку

- ./.tmp/keycloak-db:/opt/jboss/keycloak/standalone/data

Запустить еще раз docker-compose up -d

4. Запустить приложение: нажать на зеленую кнопку в Application.java.

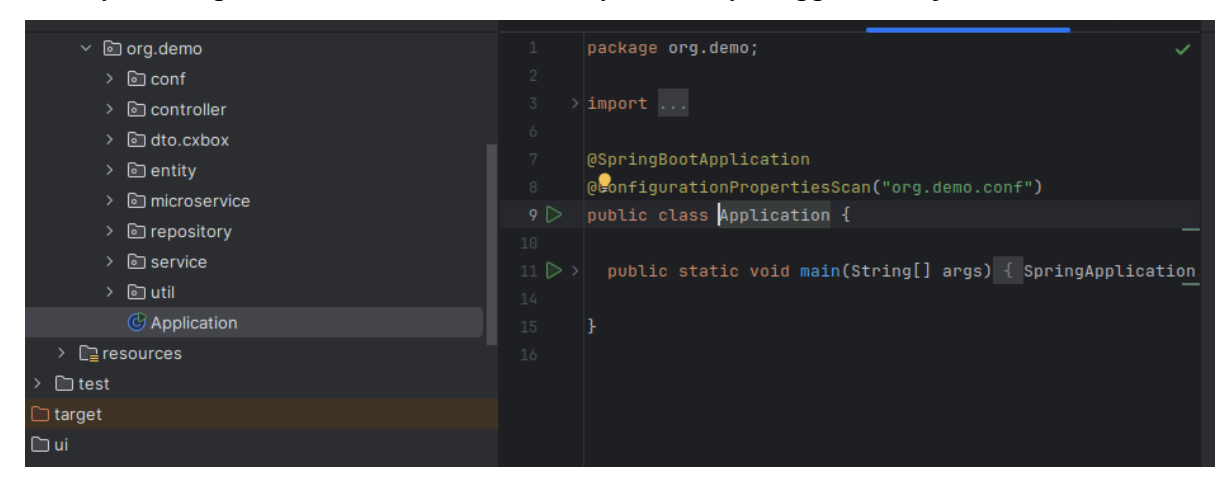

#### Запуск приложения

#### ← → C O 🗅 localhost:8080/ui/ ☆ . € СÛ **Client List** 4 5 1 Q R Ë New Clients Inactive Clients In Progress Clients ∕⊗ Client 🖽 Meeting ${\sf Q}\,$ Find by Client or Address 🗠 Sale Show all () Dashboard Client 🝸 🤜 Field Of Activity Address 👕 🗄 Administration Trade Prof Media LLC Moscow, st. Makarenko, 57 Media, IT ServiceSet Group JSC IT Moscow, st. Nemchinova, 15 LLC "Web Project Communication" Moscow, st. Bagritsky, 3 Manufacturing, IT

### 5. Зайти в приложение localhost:8080

## 5. Установка дополнений разработчика

Установка дополнений разработчика производится в следующем порядке:

- 1. Загрузить Plugin по ссылке <u>https://disk.yandex.ru/d/MWls9m\_TPiBdQA</u>
- 2. Запустить GigaIDE.
- 3. Открыть настройки (нажать Ctrl+Alt+S). Написать Plugins в поиске.

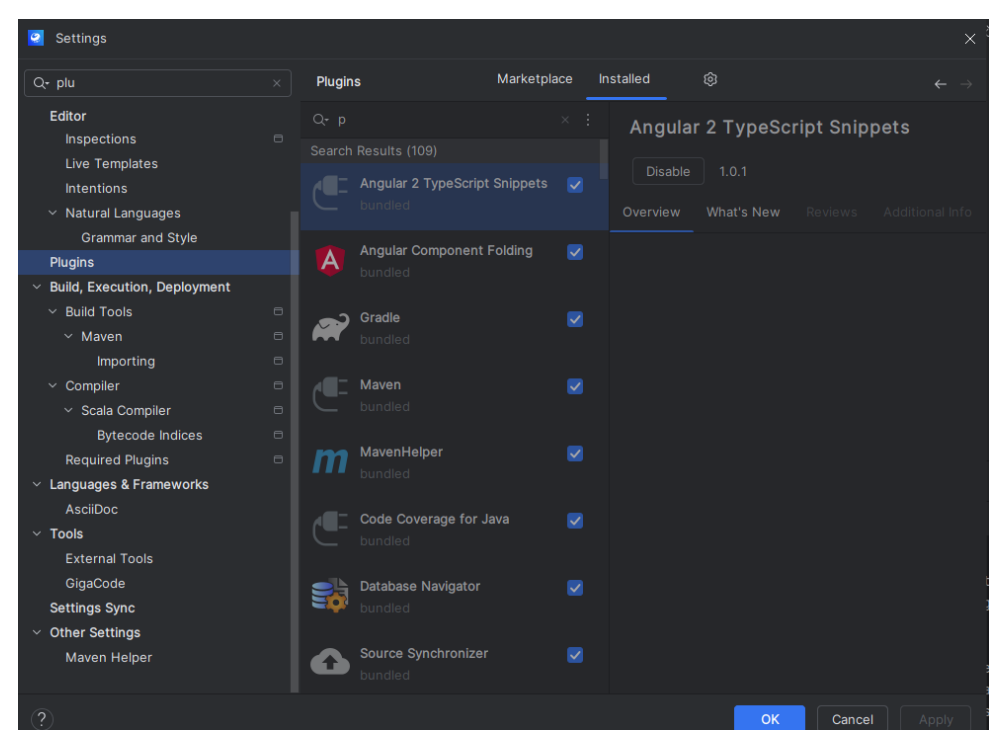

Экран настройки-плагины

4. Открыть 鄰 и нажать Install Plugin from Disk.

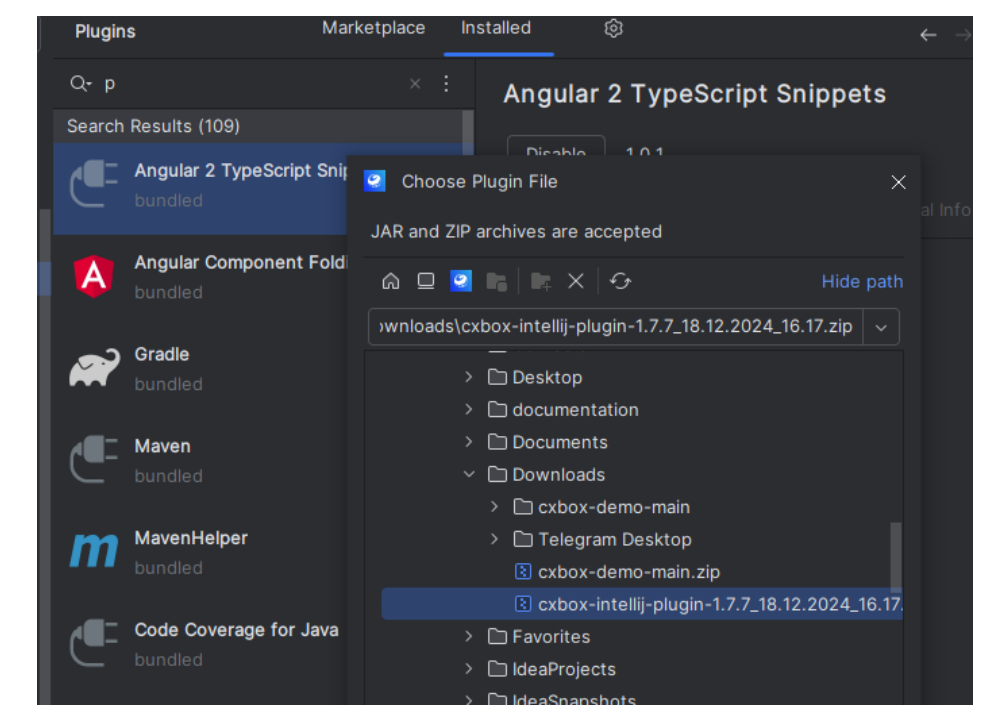

Добавление плагина

5. Выбрать файл архива дополнения и нажать ОК.

Нажать ОК для применения изменений и перезапустить GigaIDE .

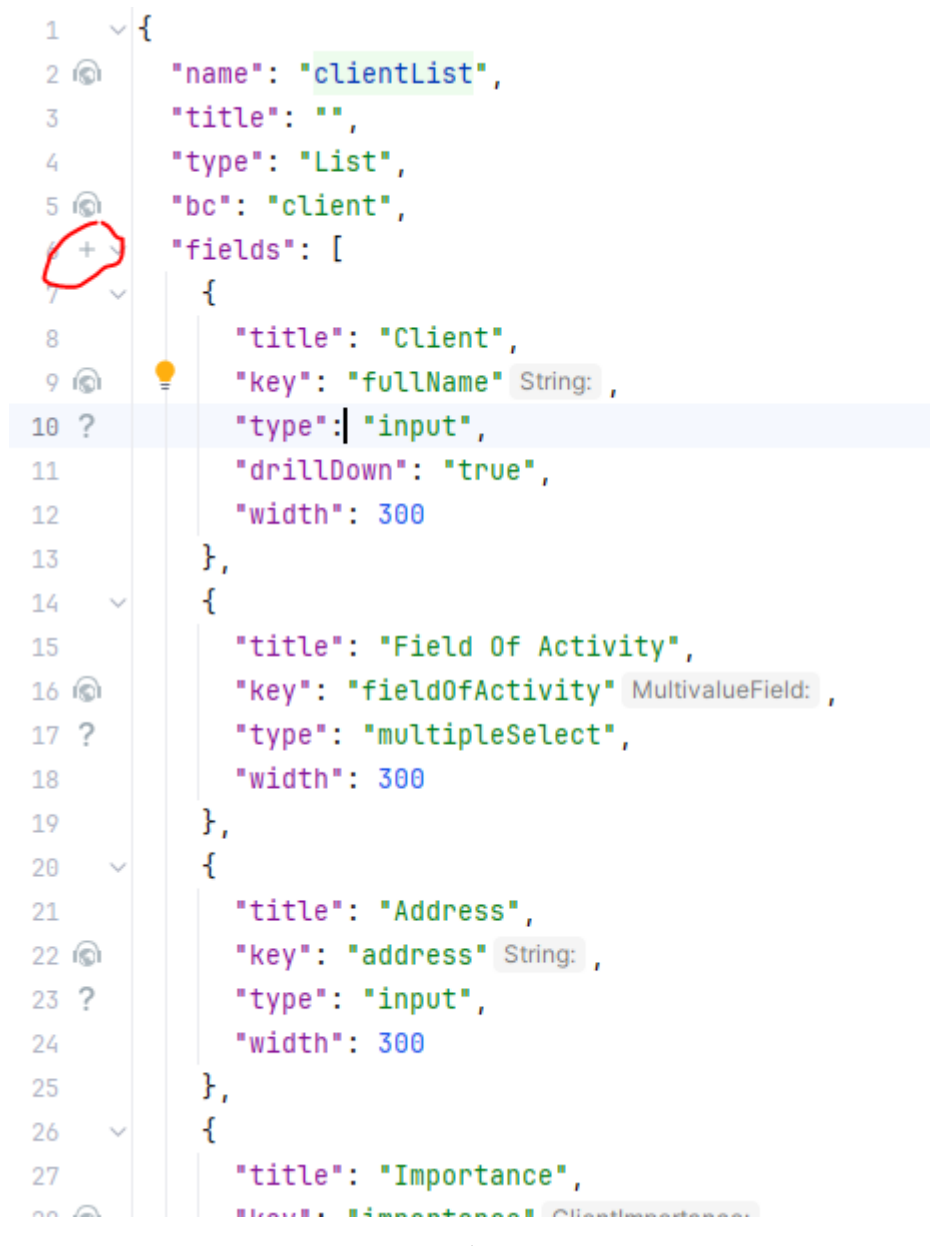

Работа плагина

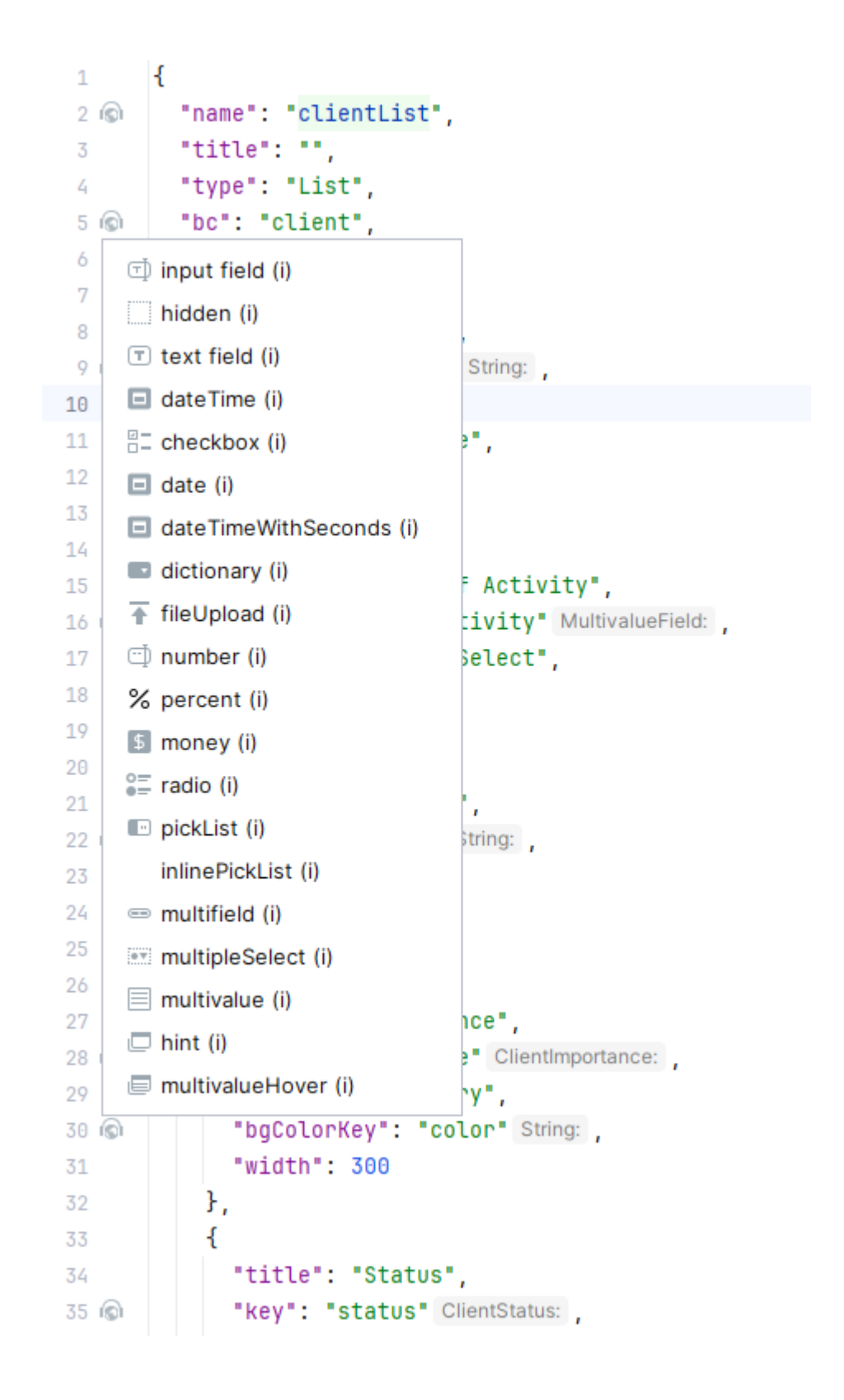

Работа плагина